\*\*\*\* 〈簡易版〉 健康診断WEB予約 &問診回答方法

## 2024年3月29日(金)からWEB予約・問診回答できます。

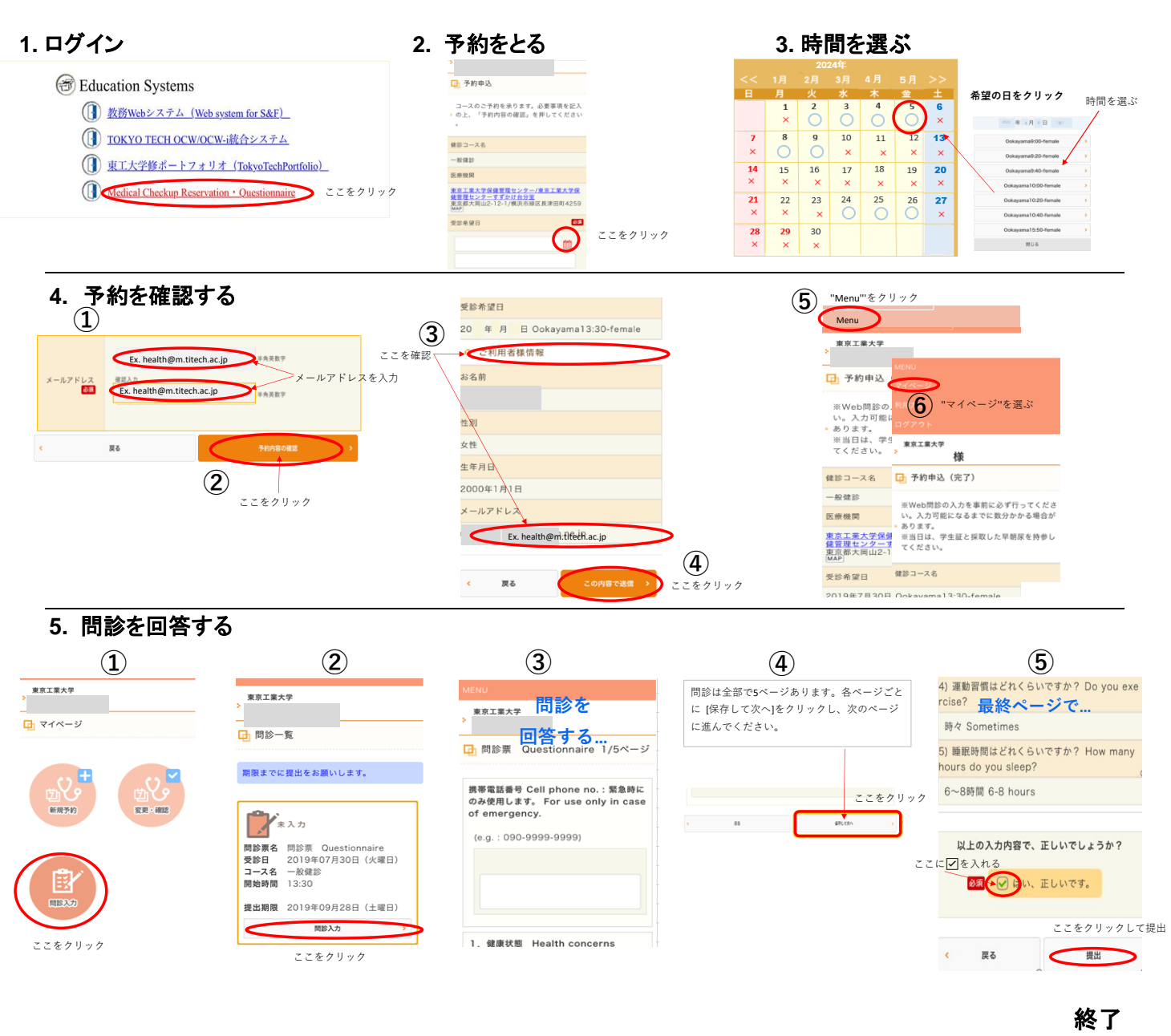

尿検体の取り方はこちら→

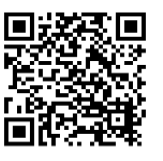

問合せ先: 大岡山保健管理センター 03-5734-2065・2057 すずかけ台保健管理センター 045-924-5107 mobile phone

<Easy Guide for Medical Checkup Reservation & Questionnaire on WEB> Reservation starting from :

Reservation can be made from March 29th, 2024.

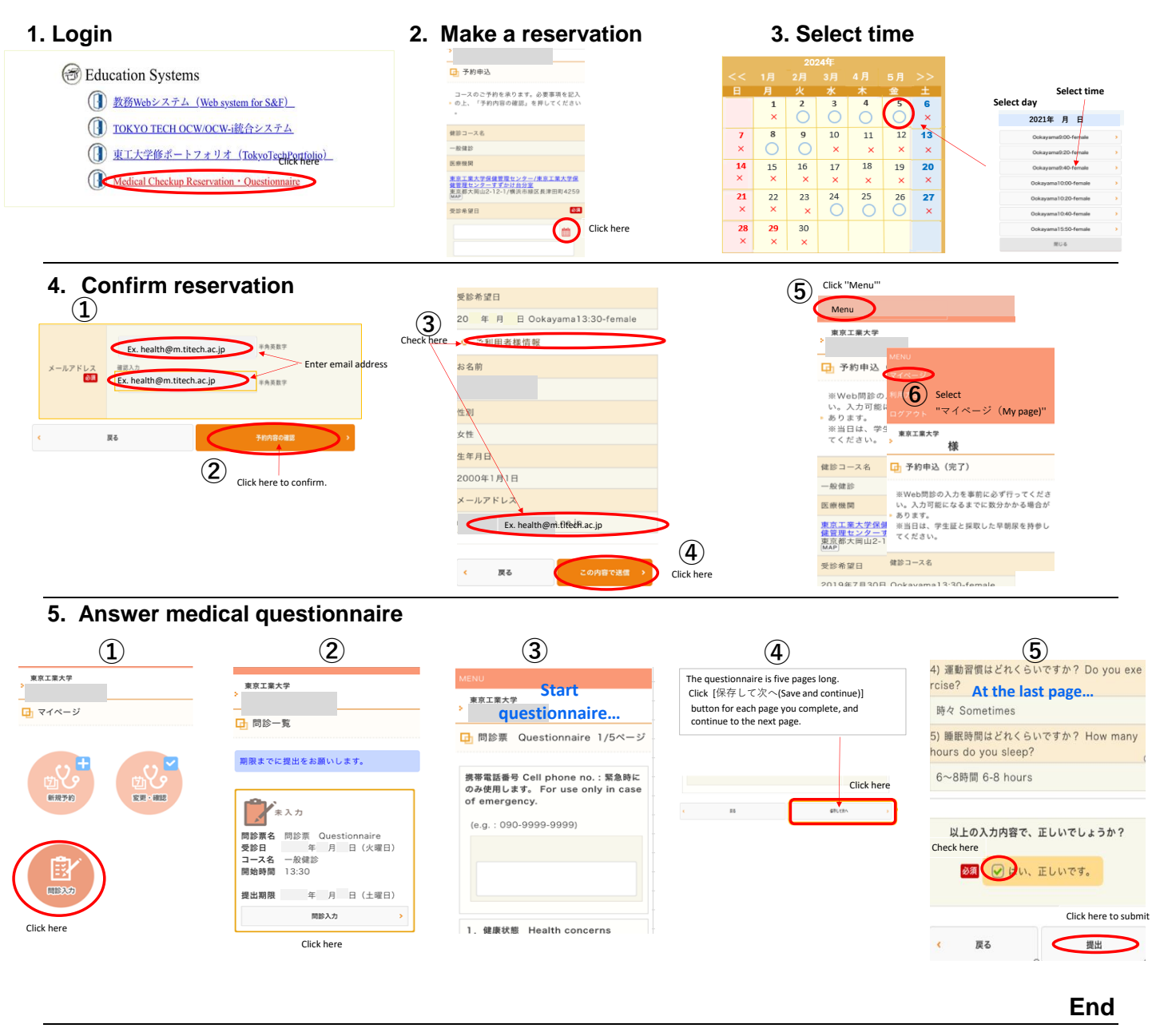

How to collect a urine sample -

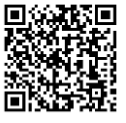

Contact:

Ookayama Health Support Center 03-5734-2065 • 2057 Suzukakedai Health Support Center 045-924-5107